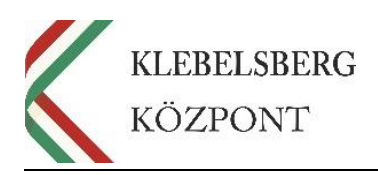

## ÚTMUTATÓ

az EFOP-3.2.4-16-2016-00001 azonosítószámú, "Digitális kompetencia fejlesztése" elnevezésű projekt keretében személyes használatra kiosztott notebookok kiléptetéséről az Azure Active Directoryból, valamint rendszergazdai jogosultságú helyi felhasználói fiók létrehozásáról

Klebelsberg Központ 1054 Budapest, Bajcsy-Zsilinszky út 42-46. Telefon: +36-1-795-1170 www.kk.gov.hu EFOP-3.2.4-16-2016-00001 "Digitális kompetencia fejlesztése" projekt

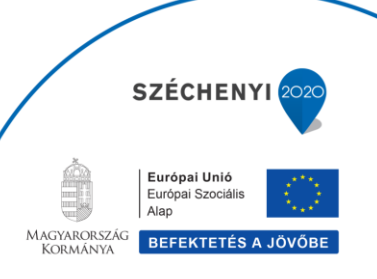

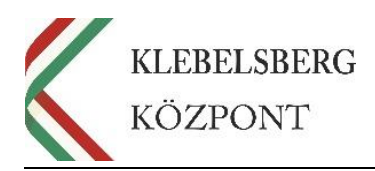

## 1. Mentsen le minden fontos fájlt egy külső adathordozóra!

2. Lépjen be a "Gépházba", majd ezt követően válassza a "Fiókok" menüpontot.

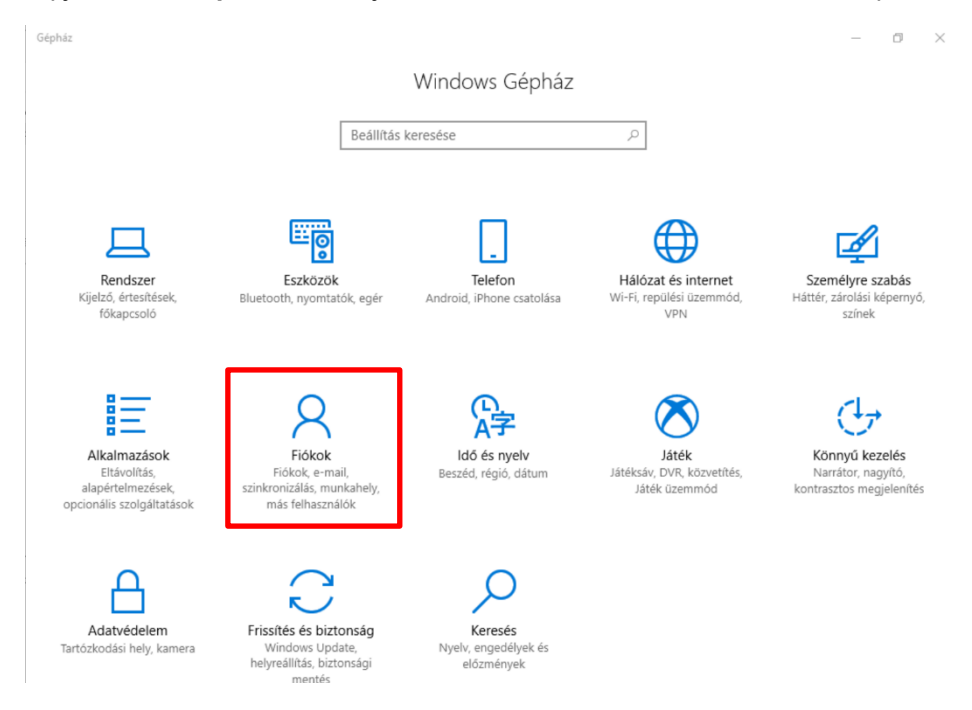

 A bal oldali listából válassza a "Más felhasználók" menüpontot. A "munkahelyi vagy iskolai felhasználók" résznél a jelenlegi eszközfelelős látszik: AzureAD\FelelősNeve. Kattintson a "Más új személy felvétele a gépre" lehetőségre.

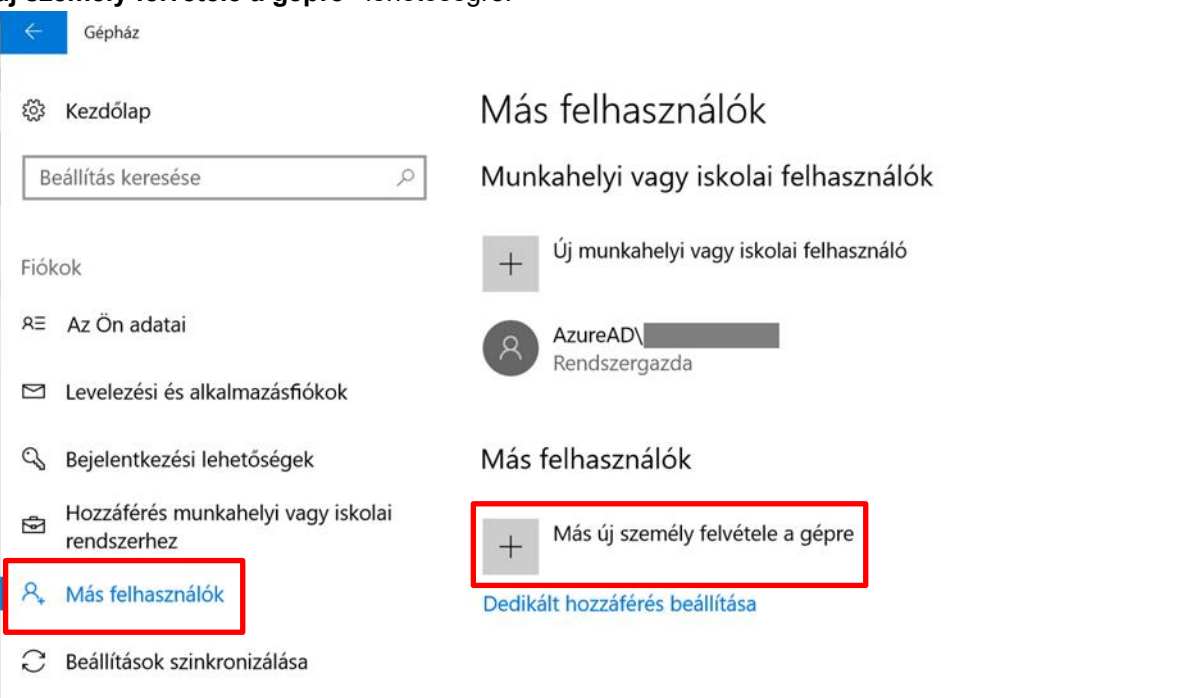

Klebelsberg Központ 1054 Budapest, Bajcsy-Zsilinszky út 42-46. Telefon: +36-1-795-1170 www.kk.gov.hu EFOP-3.2.4-16-2016-00001 "Digitális kompetencia fejlesztése" projekt

## SZÉCHENYI 2020 Európai Unió Európai Szociális Alap MAGYAROSZÁG BEFEKTETÉS A JÖVŐBE

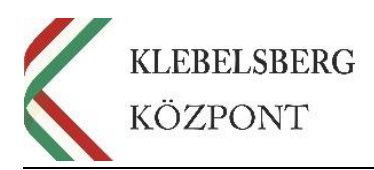

 A megnyíló ablakban válassza a "Nem ismerem a személy bejelentkezési adatait" lehetőséget, majd kattintson a "Tovább" gombra.

| licrosoft-fiók                                                                                                    | ×                           |
|----------------------------------------------------------------------------------------------------|-----------------------------|
| Hogyan fog tudni bejelentkezni?                                                                                                    |                             |
| Adja meg a felvenni kívánt személy e-mail címét vagy telefonszámát. Ha<br>személy Windowst, Office-t, Outlook.com-ot, OneDrive-ot, Skype-ot vag<br>használ, azt az e-mail címet vagy telefonszámot adja meg, amellyel az ille<br>bejelentkezik ezekbe a fiókokba. | az adott<br>y Xboxot<br>ető |
| E-mail vagy telefonszám                                                                                                    |                             |
|                                                                                                    |                             |
|                                                                                                    |                             |
| Nem ismerem a személy bejelentkezési adatait                                                                                                    |                             |
| Adatvédelmi nyilatkozat                                                                                                    | Méase                       |

5. A következő képernyőn válassza a "Microsoft-fiókkal nem rendelkező felhasználó hozzáadása" lehetőséget, majd kattintson a "Tovább" gombra.

| 1icrosoft-fiók                                                                                                    | ×                                                 |                                           |
|----------------------------------------------------------------------------------------------------|---------------------------------------------------|-------------------------------------------|
| Hozzunk létre egy fiókot                                                                                                    |                                                   |                                           |
| hozzank lette egy hokot                                                                                                    |                                                   |                                           |
| Windows, Office, Outlook.com, OneDrive, Skype, Xbox. Ezek r                                                                                   | nind jobb és személyre<br>elentkezik be * További |                                           |
| tudnivalók                                                                                                    | Jentkezik be. Tovabbi                             |                                           |
|                                                                                                    |                                                   |                                           |
| valaki@example.com                                                                                                    |                                                   |                                           |
| Új e-mail cím létrehozása                                                                                                    |                                                   |                                           |
| Jelszó                                                                                                    |                                                   |                                           |
|                                                                                                    |                                                   |                                           |
| Magyarország ~                                                                                                    |                                                   |                                           |
| *Ha már használ valamilyen Microsoft-szolgáltatást, lépjen vis<br>azzal a fiókkal.<br>Microsoft-fiókkal nem rendelkező felhasználó hozzáadása | isza, és jelentkezzen be                          |                                           |
| Tová                                                                                                    | bb Vissza                                         |                                           |
|                                                                                                    |                                                   |                                           |
| s <b>berg Központ</b><br>3udapest, Bajcsy-Zsilinszky út 42-46.<br>n: +36-1-795-1170<br>k apy ku                                               |                                                   | SZÉCHENYI                                 |
| 3.2.4-16-2016-00001<br>ális kompetencia fejlesztése" projekt                                                                                  |                                                   | Európai Unió<br>Európai Szociális<br>Alap |
|                                                                                                    |                                                   | MAGYARORSZÁG BEFEKTETÉS A JÖ              |

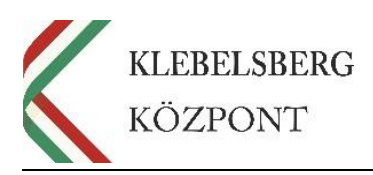

 Adjon meg egy új, helyi felhasználónevet, valamint adja meg kétszer a használni kívánt jelszót. Majd töltse ki a jelszó emlékeztetőt, végül kattintson a "Tovább" gombra.

| Fiók létrehozása ehhez a géphez                                                           |               |
|-------------------------------------------------------------------------------------------|---------------|
| Ha jelszót szeretne használni, az legyen könnyen megjegyezhető, d<br>nehezen kitalálható. | e mások által |
| Ki fogja használni ezt a gépet?                                                           |               |
| Figyeljen a biztonságra.                                                                  |               |
| •••••                                                                                     |               |
| •••••                                                                                     |               |
| 1 ×                                                                                       |               |
|                                                                                           |               |
|                                                                                           |               |
| Tovább                                                                                    | Vissza        |

7. A létrehozott helyi felhasználói fióknál kattintson a "Fióktípus módosítása" gombra.

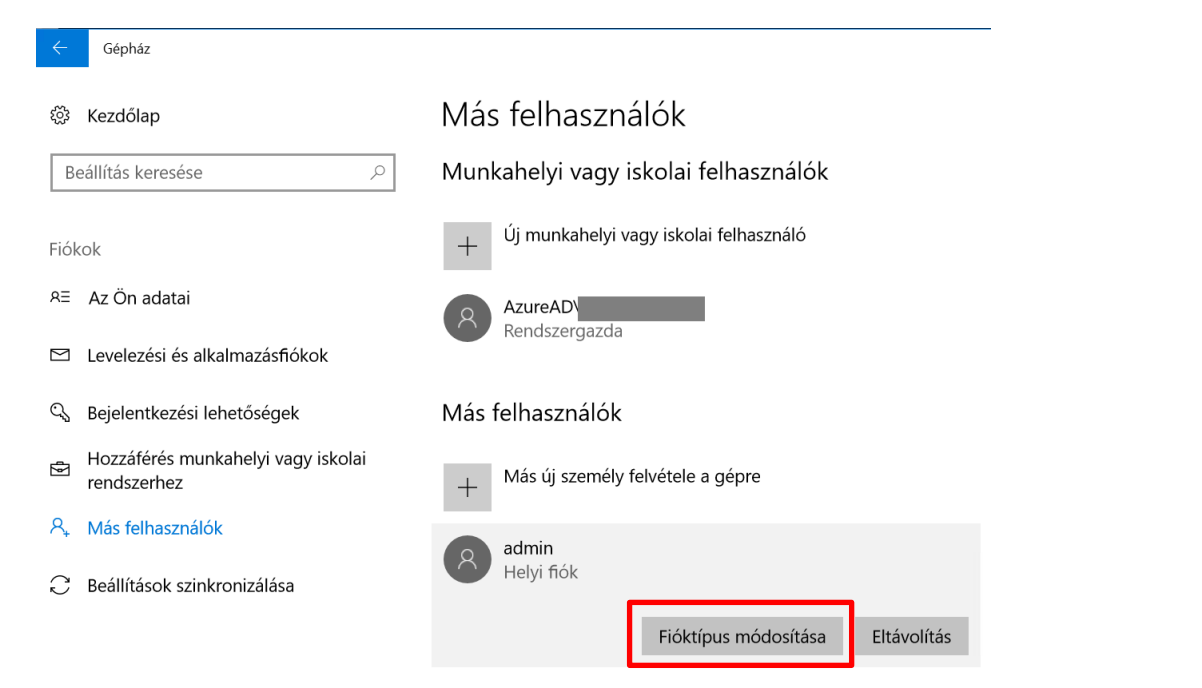

Klebelsberg Központ 1054 Budapest, Bajcsy-Zsilinszky út 42-46. Telefon: +36-1-795-1170 www.kk.gov.hu EFOP-3.2.4-16-2016-00001 "Digitális kompetencia fejlesztése" projekt

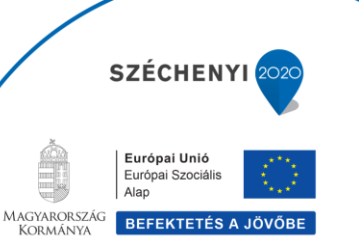

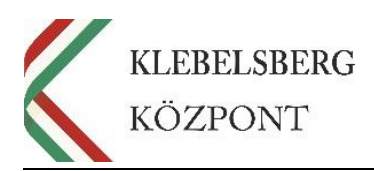

8. A felugró ablakban a "Fiók típusa" résznél válassza a "Rendszergazda" lehetőséget, majd kattintson a "OK" gombra.

| Fióktípus módosítása |    |       |
|----------------------|----|-------|
| Fióktípus módosítása |    |       |
| admin<br>Helyi fiók  |    |       |
| Fiók típusa          |    |       |
|                      |    |       |
| -                    | ОК | Mégse |

9. A bal oldali listánál válassza a "Hozzáférés munkahelyi vagy iskolai rendszerhez" menüt, ezt követően jelölje ki az eltávolítandó felhasználót, majd kattintson a "Kapcsolat bontása" gombra.

| ← Gépház                                       |                                                                                                    |  |
|------------------------------------------------|----------------------------------------------------------------------------------------------------|--|
| 🔅 Kezdőlap                                     | Hozzáférés munkahelyi vagy iskolai rendszerhez                                                                                                    |  |
| Beállítás keresése                             | Hozzáférést kaphat a szervezeti erőforrásokhoz, például e-<br>mailekhez, alkalmazásokhoz és a hálózathoz. Lehet, hogy a<br>csatlakozással a munkahely vagy iskola kezelésébe kerülnek az<br>eszköz bizonyos beállításai. A részletekról az illetékes személytől |  |
| Fiókok                                         |                                                                                                    |  |
| RΞ Az Ön adatai                                | kérhet tájékoztatást.                                                                                                    |  |
| Levelezési és alkalmazásfiókok                 | + <sup>Csatlakozás</sup>                                                                                                    |  |
| 🔍 Bejelentkezési lehetőségek                   | Csatlakoztatva a(z) Klebelsberg Központ Azure AD-jához                                                                                                    |  |
| Hozzáférés munkahelyi vagy iskolai rendszerhez | Csatlakoztatta: @edumail.hu<br>A fiók kezelése                                                                                                    |  |
| 8, Más felhasználók                            | Infó Kapcsolat bontása                                                                                                    |  |
| -                                              |                                                                                                    |  |

10. A felugró ablakban erősítse meg a korábbi fiók eltávolítását, kattintson az "Igen" gombra.
 Megjegyzés: ezt a lépést abban az esetben tegye meg, amennyiben korábban minden fontos

fájlt lementett egy külső adathordozóra.

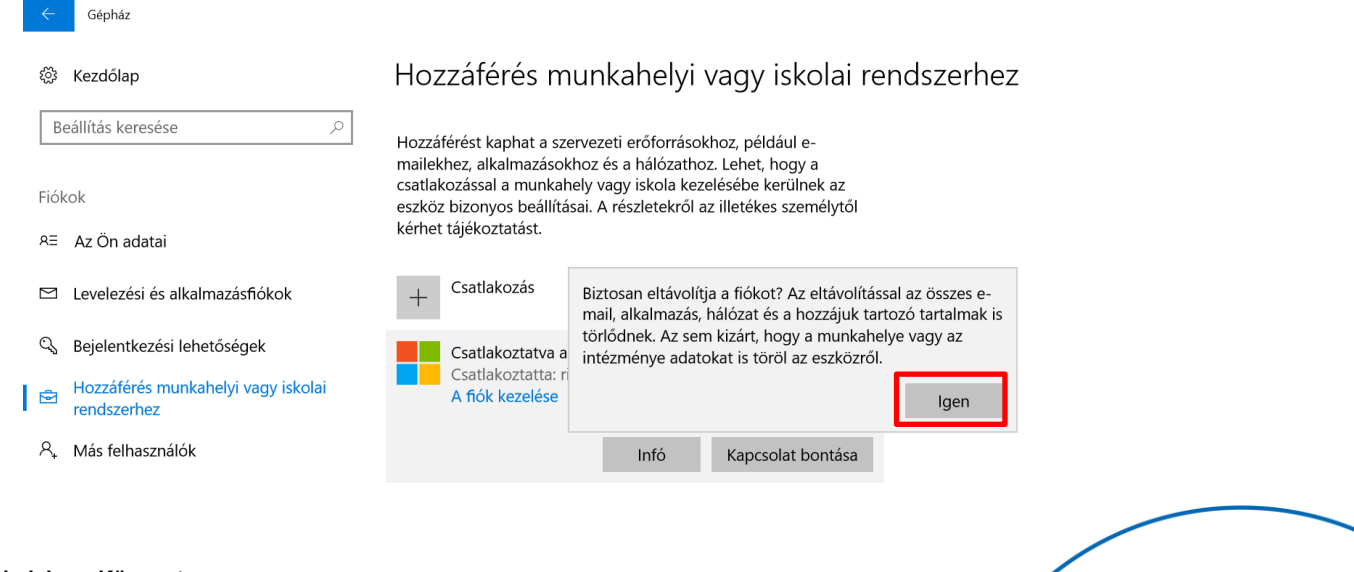

Klebelsberg Központ 1054 Budapest, Bajcsy-Zsilinszky út 42-46. Telefon: +36-1-795-1170 www.kk.gov.hu EFOP-3.2.4-16-2016-00001 "Digitális kompetencia fejlesztése" projekt

SZÉCHENYI

Európai Unió

Magyarország Kormánya Európai Szociáli Alap

BEFEKTETÉS

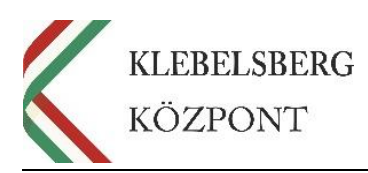

## **11.** Kattintson a "Kapcsolat bontása" gombra.

| $\leftarrow$ | Gépház                                 |                                                                                                    |
|--------------|----------------------------------------|----------------------------------------------------------------------------------------------------|
| ŝ            | Kezdőlap                               | Hozzáférés munkahelyi vagy iskolai rendszerhez                                                                                                    |
| В            | eállítás keresése                      | Hozzáférést kaphat a szervezeti erőforrásokhoz, például e- mailekhez, alkalmazásokhoz és a bálózathoz. Lebet, hogy a                                                   |
| Fiól         | kok                                    | csatlakozással a munkahely vagy iskola kezelésébe kerülnek az                                                                                                    |
| RE           | Az Ön adatai                           | Leválasztás a munkahelyi hálózatról                                                                                                    |
|              | Levelezési és alkalmazás               | Leválasztás a munkahelyi hálózatról                                                                                                    |
| ୍ଦ୍ତ         | Bejelentkezési lehetőség               | A kapcsolat bontása után nem fog tudni bejelentkezni erre a gépre a szervezeti fiókjával.                                                                              |
| ¢            | Hozzáférés munkahelyi v<br>rendszerhez | Ha a számítógépen telepítve van és fut a BitLocker, mindenképpen mentse a BitLocker<br>helyreállítási kulcs egy példányát egy külső tárolóra (ne erre a számítógépre). |
| ٩,           | Más felhasználók                       | Kapcsolat bontása Mégse                                                                                                    |
| С            | Beállítások szinkronizálá:             | ia                                                                                                    |

**12.** A felugró ablakban adja meg a korábban létrehozott helyi felhasználó nevét és jelszavát, majd kattintson az **"OK**" gombra.

| $\leftarrow$ | Gépház                                 |                                |                                                                                                    |                              |
|--------------|----------------------------------------|--------------------------------|----------------------------------------------------------------------------------------------------|------------------------------|
| ŝ            | Kezdőlap                               |                                | Hozzáférés munkahelyi vagy iskolai                                                                                             | rendszerhez                  |
| В            | eállítás keresése                      | ٩                              | Hozzáférést kaphat a szervezeti erőforrásokhoz, például e-                                                                     | 7                            |
|              |                                        |                                | Windows rendszerbiztonság X                                                                                                    |                              |
| Fiók         | kok (                                  | 1 (1 1/ 1)                     | Másodlagos fiók adatainak beírása                                                                                              |                              |
| RΞ           | Az Ön adatai                           | Levalasztas a munka            | Annak érdekében, hogy a munkahely vagy az iskola                                                                               |                              |
| $\square$    | Levelezési és alkalmazás               | Leválasz                       | tartományából való kilépés után be tudjon jelentkezni erre a<br>gépre, be kell írnia egy helyi rendszergazdai fiók (Microsoft- |                              |
| Q            | Bejelentkezési lehetőség               | A kapcsolat k                  | fiók vagy helyi fiók) bejelentkezési adatait. Ha nincs ilyen<br>fiókja, létre kell hoznia egyet.                               | »kjával.                     |
| Ż            | Hozzáférés munkahelyi v<br>rendszerhez | Ha a számító<br>helyreállítási | admin                                                                                                    | cker                         |
| Ą,           | Más felhasználók                       |                                | ••••••                                                                                                    | Mégse                        |
| C            | Beállítások szinkronizálás             | a                              | OK Mégse                                                                                                    |                              |
|              |                                        | L                              | Válassza a Munkahelyi vagy iskolai kapcsolat kezelése vagy bont                                                                | ⊐<br>ása, majd a Csatlakozás |

Válassza a Munkahelyi vagy iskolai kapcsolat kezelése vagy bontása, majd a Csatlakozás munkahelyi vagy iskolai hálózaton lévő erőforrások eléréséhez. A Csatlakozás lehetőség vagy iskolai fiók beállítására is, ha még nem rendelkezik ilyennel.

További tippek

Klebelsberg Központ 1054 Budapest, Bajcsy-Zsilinszky út 42-46. Telefon: +36-1-795-1170 www.kk.gov.hu EFOP-3.2.4-16-2016-00001 "Digitális kompetencia fejlesztése" projekt

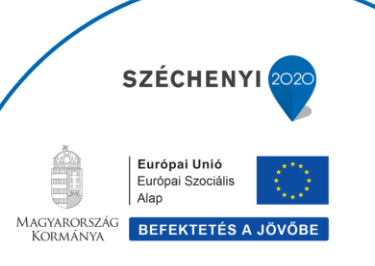

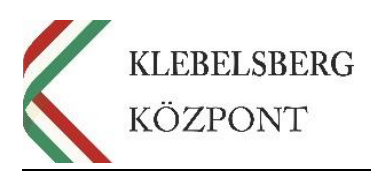

**13.** Végül kattintson az "Újraindítás most" gombra, hogy befejezze a folyamatot és újraindítsa a notebookot.

| $\leftarrow$ | Gépház                                 |                                                                                                    |
|--------------|----------------------------------------|----------------------------------------------------------------------------------------------------|
| ŝ            | Kezdőlap                               | Hozzáférés munkahelyi vagy iskolai rendszerhez                                                                                                    |
| В            | eállítás keresése                      |                                                                                                    |
| Fiól         | kok                                    | mailekhez, alkalmazásokhoz és a hálószathoz. Lehet, hogy a<br>csatlakozással a munkahely vagy iskola kezelésébe kerülnek az<br>eszköz bizonyos beállításai. A részletekről az illetékes személytől |
| ЯΞ           | Az Ön adatai                           | Gép újraindítása                                                                                                    |
|              | Levelezési és alkalmazás               | Gép újraindítása                                                                                                    |
| Q,           | Bejelentkezési lehetőség               | Az újraindítás után a gép nem fog csatlakozni a(z) Klebelsberg Központ tartományhoz, és<br>egy másik felhasználói fiókkal kell majd bejelentkeznie (például azzal, amelyet az előző                |
| ø            | Hozzáférés munkahelyi v<br>rendszerhez | oldalon megadott).                                                                                                    |
| ٩,           | Más felhasználók                       | Újraindítás most Újraindítás később                                                                                                    |
| C            | Beállítások szinkronizálá:             |                                                                                                    |

Kapcsolódás a munkahelyhez és az iskolához

Ezzel létrehozta az új rendszergazdai jogosultsággal rendelkező helyi felhasználói fiókot, valamint az eszközt kiléptette az Azure Active Directory-ból. Kérjük a felhasználói jelszó, valamint a bitlocker titkosítás esetén megfelelő körültekintéssel járjon el, mert a továbbiakban a jelszó alaphelyzetbe állítására, valamint a Bitlocker-feloldó kulcs megadására a projekt munkatársainak nem lesz lehetősége.

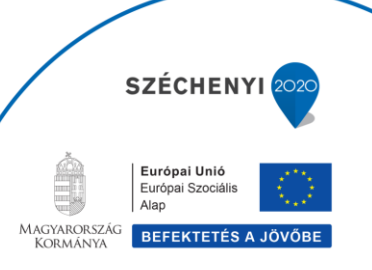